#### Para poder utilizar esta pasarela de compra usted deberá:

- Utilizar un ordenador (PC o Mac) conectado a internet.
- No es recomendable realizar la compra desde un teléfono smartphone, o desde una tablet.
- Asegúrese que utilizar alguno de estos navegadores de internet: **Safari**, **Chrome** o **FireFox**. Evite utilizar el navegador Microsoft Explorer.

## Manual de uso de la Web de compras de herramientas digitales educativas

#### 1. Acceda a la WEB de compras educativas

Abrir la página web ubicada en la zona de profesores del área de educación de la web de banana. <u>https://store.bananacomputer.com/productosv2/tiendabananaedu.html</u>

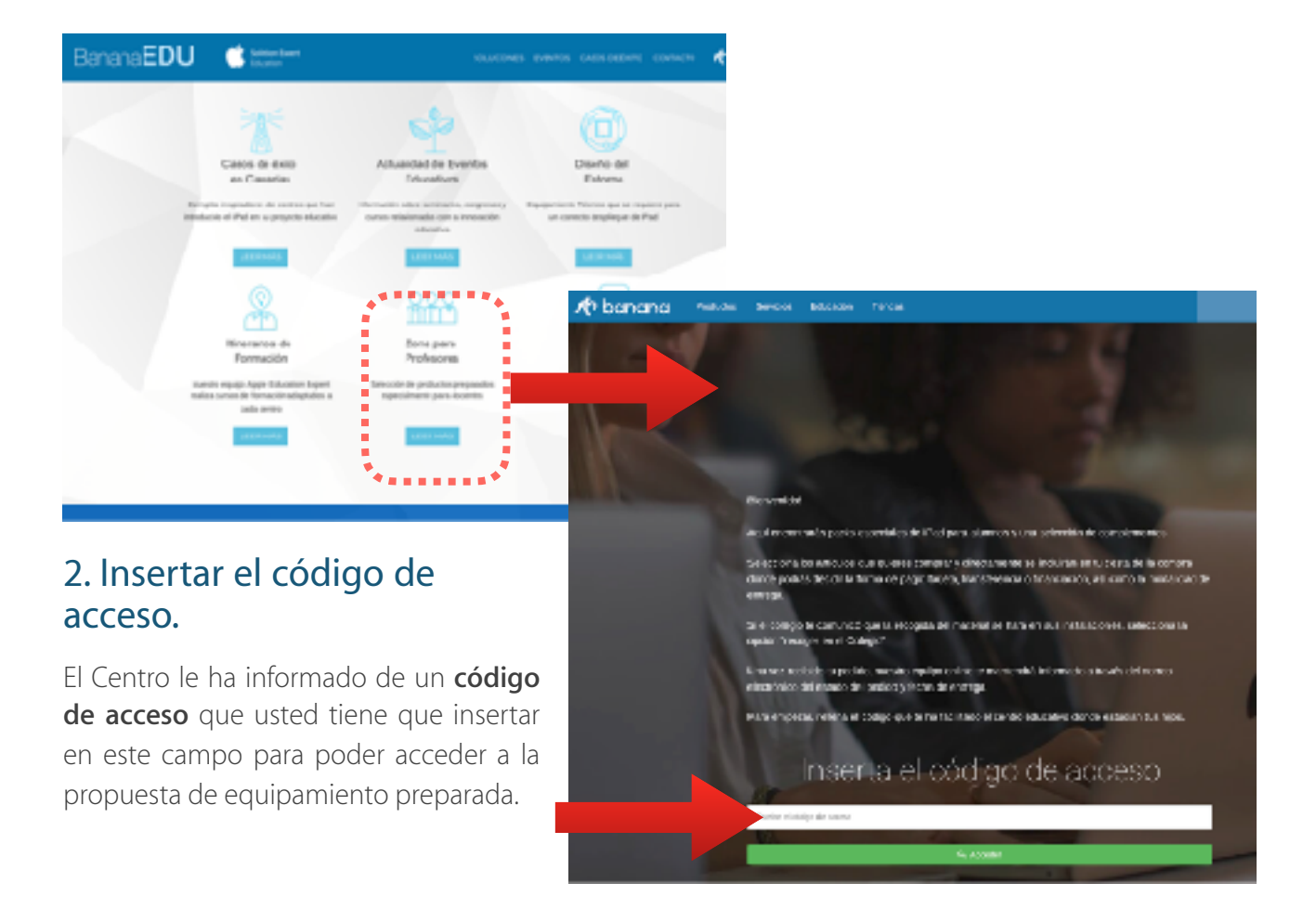

### 2. Seleccione las opciones deseadas y haga clic en comprar

Usted habrá accedido a la propuesta que hemos preparado para que se equipe con las herramientas digitales necesarias como docente.

Elija las opciones de su interés. Cuando este conforme haga clic en el botón COMPRAR.

Pudiera ser que la primera vez no se cargara la cesta. Si esto ocurre es por motivos de seguridad. ya que el sistemas estará comprobando que usted no es un robot. Vuélva a seleccionar los productos de su interés y al hacer clic en comprar funcionará.

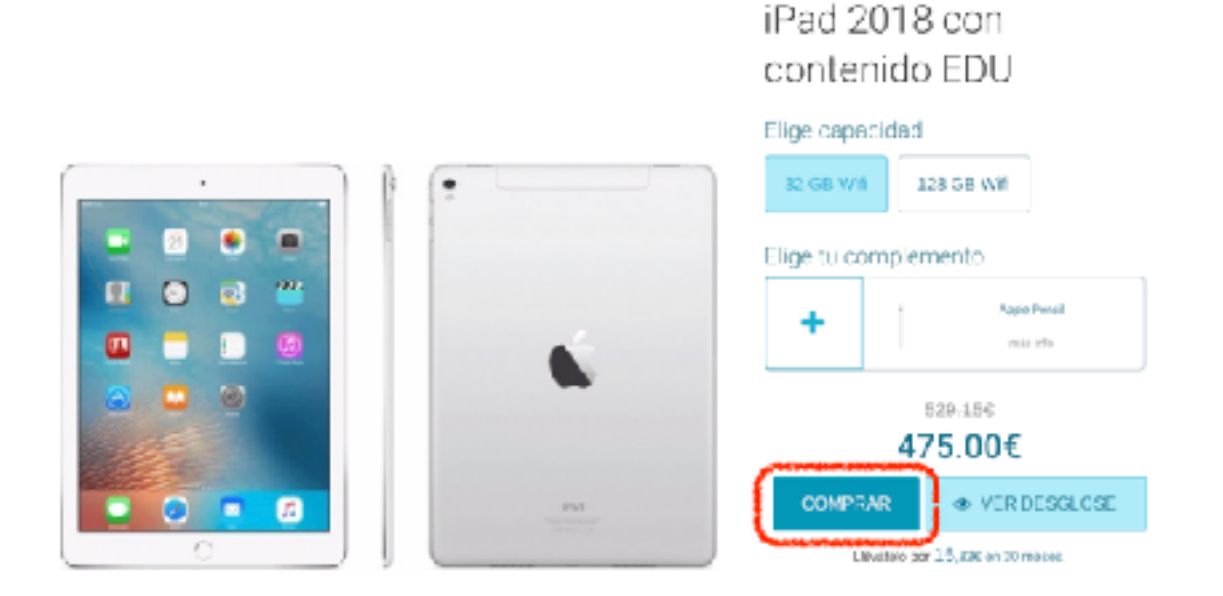

## 3. Regístrese en la web de compras de banana:

Si usted tiene cuenta registrada en bananacomputer.com, entonces acceda.

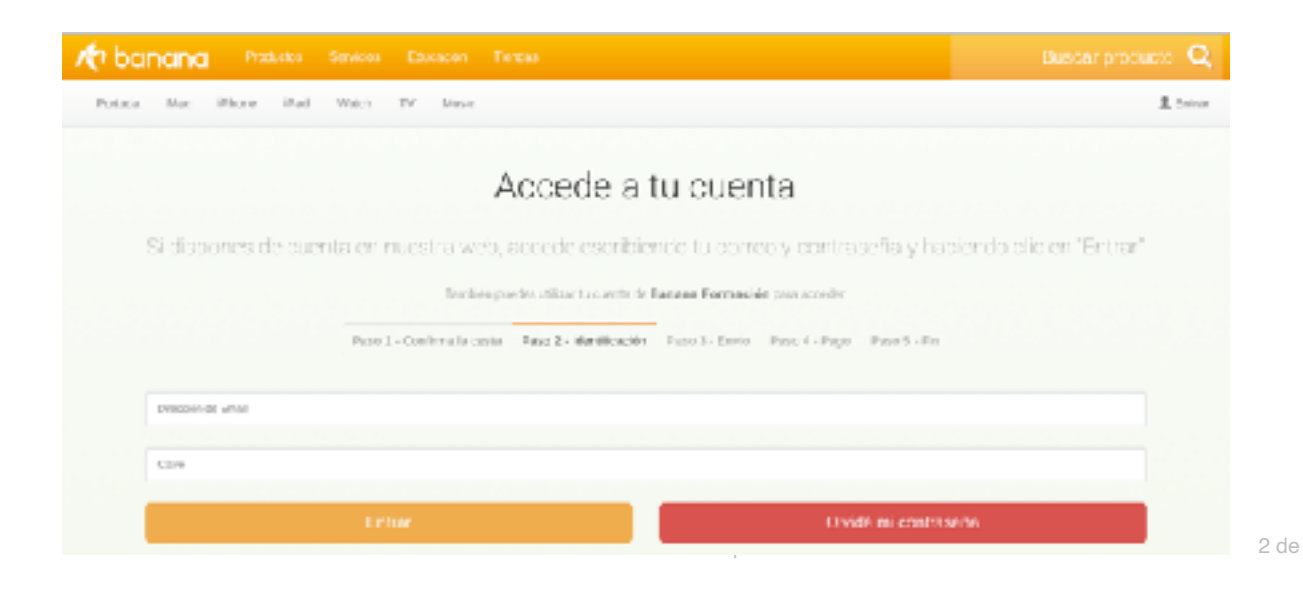

#### Si usted no tiene cuenta registrada, entonces tómese un minuto para darse de alta.

Recuerde que sus datos estarán amparados en nuestra <u>Política de Privacidad para Centros</u>. <u>Educativos</u>.

| Regi                                                                                            | ístrate                                                                                               |  |  |  |
|-------------------------------------------------------------------------------------------------|----------------------------------------------------------------------------------------------------|--|--|--|
| Si no dispones de cuenta, regístrate rellenando los s<br>activación de cuenta. Una vez activada | siguientes datos. Te llegará un correo con un cócigo de<br>a podrás continuar con tu proceso de alta. |  |  |  |
| Next Provider                                                                                   | Teréforsu de continuis                                                                                |  |  |  |
| Denes de autro                                                                                  |                                                                                                    |  |  |  |
| Diave de eccese                                                                                 | Repetir class                                                                                         |  |  |  |
| Deres de acueso<br>Deres de acueso<br>Desec recibie notificaciernes de banana por eMail         | Repeti vorso                                                                                          |  |  |  |
| Acepto la Política de Pelvacidad de banana                                                      |                                                                                                    |  |  |  |
| Reg                                                                                             | istrame                                                                                               |  |  |  |

Es importante que introduzca correctamente un correo electrónico al que tenga fácil acceso. Este correo electrónico se utilizará durante el proceso de activación de su cuenta.

Al pulsar el botón REGISTRARME, nuestro sistema le enviará un eMail con un código de activación.

Usted deberá introducir este código en nuestra web para para activar la cuenta que acaba de registrar:

- A. Revise su buzón de correo electrónico.
- B. Localice el correo que le hemos enviado con el código de activación.
- C. Anote o copie el código de activación.
- D. Escriba o peque el código de activación en la web.
- E. haga clic en el botón Activar

| 📌 banana 🛛 🚊                                                                                                    | Activa tu cuenta                                                                       |
|----------------------------------------------------------------------------------------------------|----------------------------------------------------------------------------------------|
| Graciae por registrante en Banana computer Para completar el precaso<br>receiva esembles bauente códes en el comps "codese de antivación" :<br>exercisor ca                                                                                                    | inserta dicho oficigo en el alguiente campo para continuar con el proceso de registro. |
| Bet notice in the set of the archives que, on to solo, first around, confirmation formation protocold que antice and the set of the around a question and antice in the set of the set of t | Redware ou words                                                                       |

#### cuenta.

Ya esta usted registrado para usar la web de compras. Si se hubiera desconectado, ha salido de la web, o ha interrumpido el proceso, vuelve a acceder a la web de compras educativas como se indica en el punto 1 y 2.

# 4. Introduzca sus datos personales y el centro educativo en el que trabaja

Primero Introduzca el lugar en el que se recogerá el equipamiento. En caso de que no le deje seleccionar opciones, entonces es que se ha pactado que las entregas se realizarán exclusivamente en el Centro Educativo en el que usted trabaja.

A continuación elija el nombre de su centro educativo.

| Rellena los siguientes datos                 |  |  |
|----------------------------------------------|--|--|
| El centro educativo                          |  |  |
| Elge el centro a que petenecea               |  |  |
| Elige el Certo 1<br>Cento 1<br>Cento 2       |  |  |
| Centro 3<br>Centro 4<br>Centro 5<br>Centro 6 |  |  |
|                                              |  |  |

### 5.- Introduzca sus datos personales

Si desea notificar alguna excepción en la factura, o realizar algún comentario administrativo, escribalo en el campo de observaciones.

Debe usted aceptar la recepción de notificaciones por eMail, pues todas nuestras comunicaciones y el envío de la factura se realizará por correo electrónico. Lea y acepte nuestra Política de Privacidad.

Cuando haya terminado haga clic en el botón: Siguiente paso.

|                     | Datos Parsonales para la Easturación                                                      |
|---------------------|-------------------------------------------------------------------------------------------|
|                     | batos reisonales para la racturación                                                      |
| Tipo                | © Particular<br>C Empresa                                                                 |
| Nombre              | Carlos                                                                                    |
| Apellicos           | Callerdo                                                                                  |
| Teléfano            | 616-80123                                                                                 |
| Tipo de Documento   |                                                                                           |
| Namere de documento | Escriba su documento con el numero todo seguido y la letra simespacio: Ejemplo: 41345502J |
| Observaciones       | Escribe tus anvitaciones aquí                                                             |

A continuación escribe los datos de la dirección de facturación y el número de teléfono fijo del domicilio. Si usted no tiene teléfono fijo puede repetir su número de teléfono móvil.

| Dirección de facturación |                                                                                                   |  |  |  |  |  |
|--------------------------|---------------------------------------------------------------------------------------------------|--|--|--|--|--|
| Debes cor                | Debes completar los siguientes datos para poder formalizar la compra                              |  |  |  |  |  |
| Paso 1 - Cest            | Paso 1 - Cesta Paso 2 - Menificación Paso 3 - Detos Paso 4 - Dirección Paso 5 - Papo Paso 6 - Pin |  |  |  |  |  |
| Direction                | Transfer Euclidean International                                                                  |  |  |  |  |  |
| Numero                   | Escribe la el número                                                                              |  |  |  |  |  |
| Cócigo postal            | Escribe el obligoiposiar                                                                          |  |  |  |  |  |
| Provincia                | Santz Crisz de Torierillo                                                                         |  |  |  |  |  |
| Posiscien                | ndeje                                                                                             |  |  |  |  |  |
| Teléfano fijo            | Escriba el teléfono Sjo                                                                           |  |  |  |  |  |
|                          | C Volver Sigmente paso >                                                                          |  |  |  |  |  |

## 6. Elija la forma de pago

## Método de Pago

Puedes seleccionar entre:

- A. Transferencia
- B. Pago con tarjeta
- C. Financiación

## A.- En caso de Elegir la opción de **Realizar Transferencia**,

entonces pulse el botón homónimo y le enviaremos un correo a su cuenta de email con los datos necesarios para que realice la transferencia.

A.1 - El sistema le mostrará una pantalla similar a esta....

Selecciona el método de pago que mejor se ajuste a tus necesidades

| io 1 - Cesta | Paso 2 - Identificación                                     | Paso 3 - Datos           | Paso 4 - Seguro                | Paso 5 - Pago        | Paso 6 - Fin |
|--------------|-------------------------------------------------------------|--------------------------|--------------------------------|----------------------|--------------|
|              | Realizar                                                    | Pago co<br>tarjeta       | ]                              | Fnancia tu<br>compra |              |
|              | <ul> <li>Volver al env</li> <li>"Servicios finar</li> </ul> | ío<br>cieros otrecidos p | Continu<br>or Banco Critelem S | iar 🗲                |              |

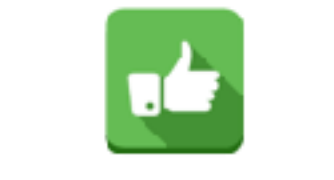

0.5

#### La solicitud ha sido registrada

En breve recibirá un correc con los datos de su pedido y las instrucciones necesarias para realizar la transferencia.

A.2- Posteriormente recibirá un correo similar a este...

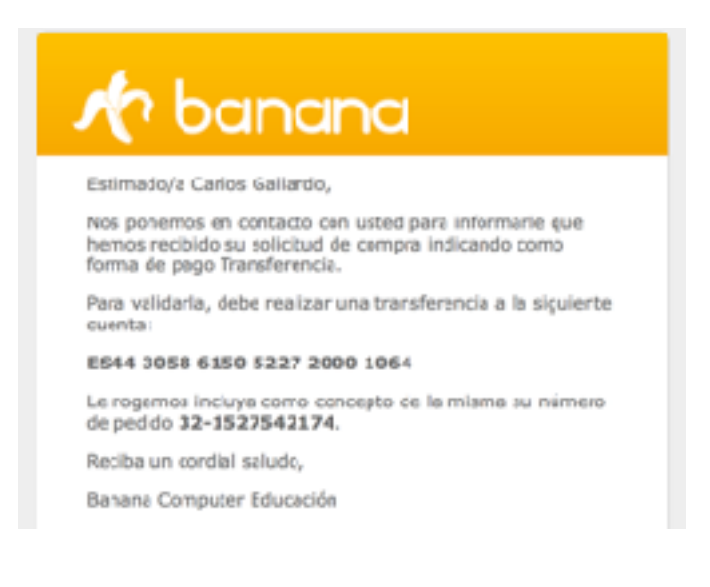

A.3- Utilice los datos de este email para **realizar la transferencia desde su entidad bancaria**. No olvide incluir en las notas de la transferencia la referencia de pedido que le indicamos.

A.4- Cuando hayamos confirmado la transferencia recibirá otro correo que le informará que la gestión de compra se ha realizado con éxito. El equipo se entregará en el colegio en la fecha acordada.

#### B.- En caso de Elegir la opción de Pago con tarjeta,

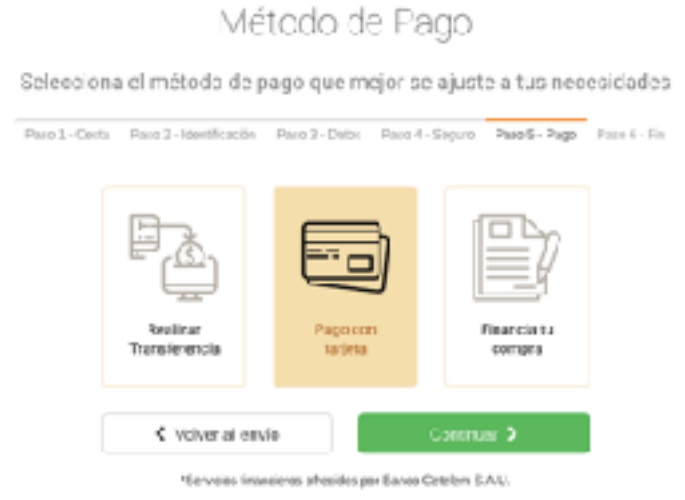

Se le mostrará una pasarela de pago virtual segura en la que puede introducir los datos de su tarjeta

B.1- Introduzca el número de su tarjeta.

con toda confianza.

- B.2- Introduzca la fecha de Caducidad.
- B.3- Introduzca el Código de seguridad de su tarjeta.
- B.4- Haga clic en el botón de PAGAR.

| Conce      | Cis Cicled Reposcol                         | Belevulose su Idiorna (Canadana                                                       | 3  |
|------------|---------------------------------------------|---------------------------------------------------------------------------------------|----|
| 1 setec    | atom<br>coodraam = 2                        | Construction a                                                                        | ¢) |
| Datos de   | e la operación                              | Pagar con Tarjeta 🗵 📾 🖴                                                               | ~  |
| importer   | 514,15€                                     | N° Tarietak                                                                           |    |
| Converior  | FAINANACOMPUTERSL<br>(COPARA)               | Coduction                                                                             |    |
| Terminals  | 78130944-3                                  | EMI Seguitati                                                                         |    |
| Pedico     | 1527543426                                  | ≙●                                                                                    |    |
| Profes     | 28/05/2016 28:87                            | Canadar Pagar                                                                         |    |
| () Servike | od Veräfinda, MaserGeri.<br>VISA Secondaria | Otras formas de pago                                                                  | ^  |
|            |                                             | romenti y OROČENE<br>1944 Badas Samisina da Decasariana 11. Juda ka decada a manundar |    |

#### C.- En caso de Elegir la opción de Financiar la compra

(Yenpeserès e pager opertir del **5 de julio**)

ESHORA DE FINANCIAR TU COMPRA Pero unites debes de confirmar tus dutes:

Ne sido informado que para el estedio de mi solicitud y como parte de la evaluación y valoración del rá-entes so, atteantes esemenos ne veturos y sencarso, esenos casteses, s. a. a uma mais tres amenens crestiticios en los fasteros de los Servicios de Información de AdriEF/EQUIFAL, Experian Bureau de Gréd en la Central de Información de Respos (CREC) del Denco de Capaña.

"La financiación más sencilla y rápida"

Al puese el lictón ACEPTAR, el usuario acepta la microación ochro protección de dutos

Gallanto

4200136200

615488023

A 100% segure

Cartos

Segundo apelido

Carlos@bananacomputer.com

S masses

TIN, 0.09% THE, 3.82%

Comisión de tormalización: 35,57N Se aboranti an la primera menaudikiad Importantal adaudade: \$54,754 Importo de la Joine Cube: 17 UH

|                       |                          | A data da                       | de De                |                         |                           |           |         |        |
|-----------------------|--------------------------|---------------------------------|----------------------|-------------------------|---------------------------|-----------|---------|--------|
|                       |                          | Metodo                          | o de Faq             | ]0                      |                           |           |         |        |
|                       | Selecciona el n          | nétodo de pago q                | ue mejor se          | ajuste a tus nec        | esidades                  |           |         |        |
|                       | Ph01-CMB PH3             | z - devolución – Pasa s-        | Dates Pass 4 - 5     | 00.00 Filler 5 - Plate  | P35215 - H11              |           |         |        |
|                       | E<br>Teo                 | antour B                        | ego con<br>tajeta    | Frende tv<br>compre     |                           |           |         |        |
|                       |                          | Cuolver al envio                | ndetes per flance Ce | oninear 🕨               |                           |           |         |        |
| Hold Carlosi con Cett | Riett, publicies financi | Plasandieckie.com               | ncz<br>ir popel      | Se carga<br>financiacio | ará un ir<br>ón,          | iterface  | segur   | o de   |
| 514,15c               | 30                       | 17.44                           |                      | A.1 - Comp<br>aparecen  | olete los da<br>rellenos. | tos persc | nales c | jue no |
| da xa compro          | 7 para construito        | crastra<br>messarel<br>prestame | Л.                   | A2. Com<br>Personales   | pruebe el<br>s.           | resto     | de      | datos  |
| S margare             |                          | 30 matrix                       | - B.                 | A3 Comp                 | lete los dat              | os profes | ionales |        |

A3. Complete los datos profesionales.

A4. Complete los datos bancarios

A.5 Recibirá un correo de aceptación de la financiación parecido al que figura debajo.

|       | it banana                                                                                                    |
|-------|----------------------------------------------------------------------------------------------------|
|       | Ectimacoja                                                                                                    |
|       | su compra se ha realizado satisfactoriamente, remes<br>recibido e importe correspondente a los artícules que se<br>detaliar al fina de este documente. Por favor, comente el<br>lugar de recegida en los datos de se posido.                                                                                                    |
|       | En cuanto los tengamos disponible recibirá un correci<br>electrónico con la información de entrega.                                                                                                    |
| ingo, | Estes sen los detos de su pecido;                                                                                                    |
| 10 Y  | Minneys de posicio - 72-1924990432<br>Forma de paga / FIXANCACIÓN CALTELEM<br>Recogida o Envis : Contra Contra de Calter<br>Dates del compresso - Contra de Calter de Calter<br>Herral della (Calter Dates de Calter de Calter de Calter<br>Dates del compresso - Calter de Calter de Calter de Calter<br>Dates del compresso - Calter de Calter de Calter de Calter<br>Dates del compresso - Calter de Calter de Calter de Calter<br>Dates del compresso - Calter de Calter de Calter de Calter<br>Dates de Calter de Calter de |
|       | Precio estas i consensario<br>Precio estas sincilario                                                                                                    |
|       |                                                                                                    |

## 6. Recoger el iPad en el Centro educativo

El iPad se enviará al Centro Educativo. La dirección del centro comunicará a cada profesor la fecha, hora y lugar de recogida de los iPad.

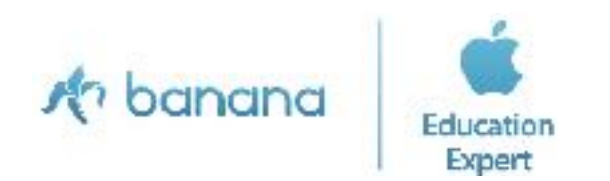